# EG-SR-7100A User's Manual

(Version 4.1)

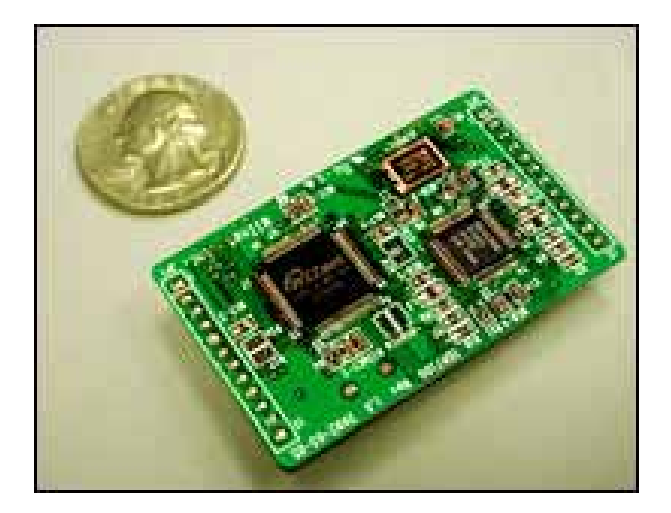

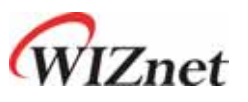

©2005 WIZnet Co., Inc. All Rights Reserved.

For more information, visit our website at <a href="http://www.wiznet.co.kr">http://www.wiznet.co.kr</a>

# WIZnet's Online Technical Support

If you have something to ask about WIZnet Products, Write down your question on <u>O&A Board</u> in WIZnet website (<u>www.wiznet.co.kr</u>). WIZnet Engineer will give an answer as soon as possible.

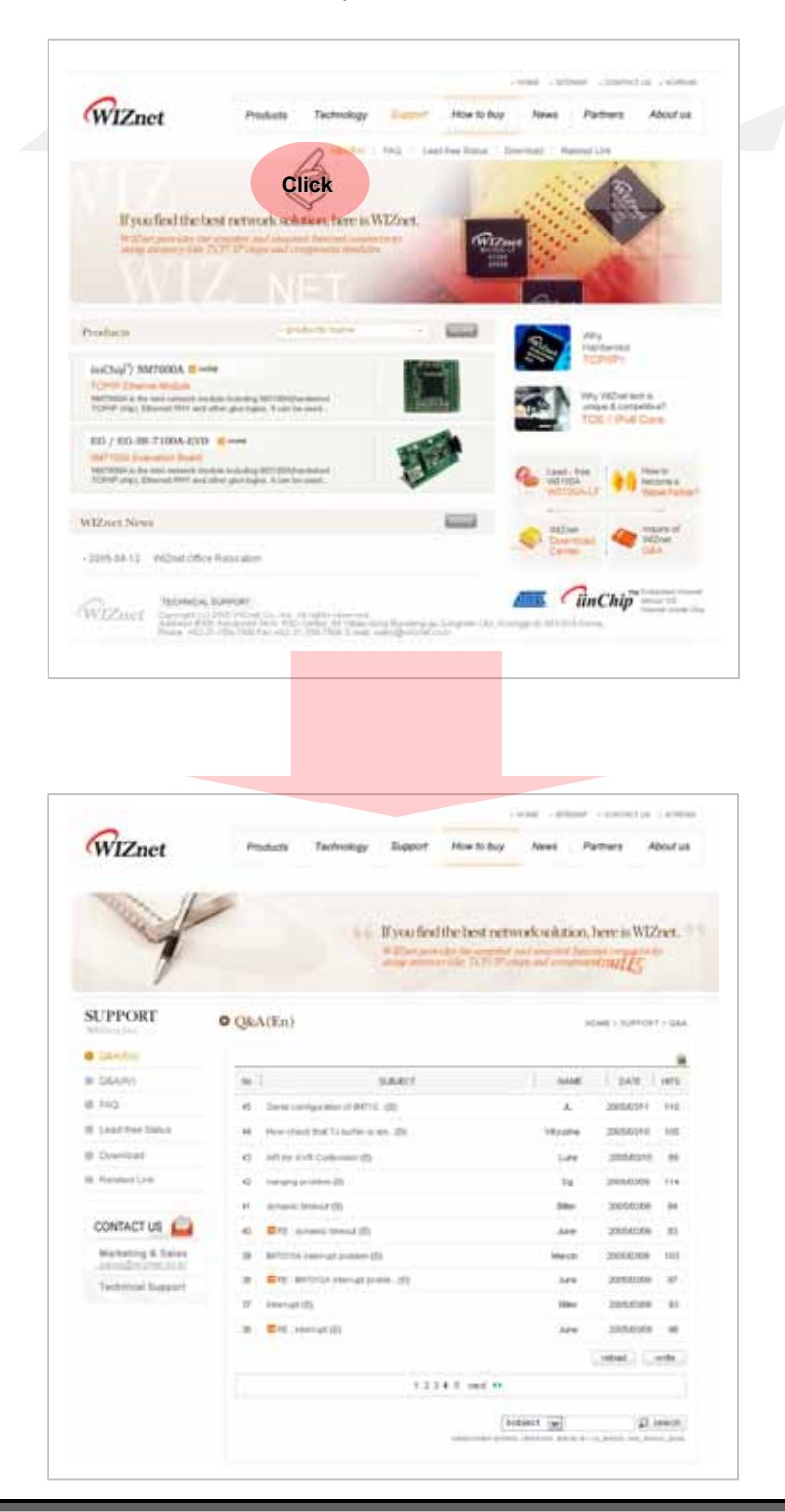

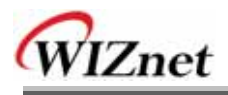

# COPYRIGHT NOTICE

Copyright 2005 WIZnet, Inc. All Rights Reserved.

Technical Support: <u>support@wiznet.co.kr</u> Sales & Distribution: <u>sales@wiznet.co.kr</u> General Information: <u>info@wiznet.co.kr</u>

For more information, visit our website at <a href="http://www.wiznet.co.kr">http://www.wiznet.co.kr</a>

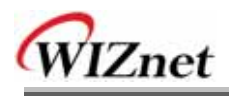

# Table of Contents

| 1. | Introdu  | uction                           | 1  |
|----|----------|----------------------------------|----|
|    | 1.1.     | Product Contents                 | 1  |
|    | 1.2.     | Product Specification            | 1  |
|    | 1.2.     | .1. EG-SR-7100A Module           | 1  |
|    | 1.2.     | 2. EG-SR-7100A Test board        | 2  |
|    | 1.2.     | .2.1. Serial Interface           | 3  |
|    | 1.2.     | .2.2. LED                        | 4  |
| 2  | Getting  | g Started                        | 5  |
|    | 2.1.     | Hardware Installation Procedure  | 5  |
|    | 2.2.     | Configuration Tool Features      | 6  |
| 3. | Firmwa   | are Uploading                    | 12 |
|    | 3.1.     | Using Configuration Tool Program | 12 |
|    | 3.2.     | Using serial upload              | 14 |
| 4. | Serial ( | Configuration                    | 15 |
| 5. | Pin Ass  | signment and Dimension           | 17 |
| 6. | Demon    | stration and Test                | 19 |
| 7. | Refere   | nce Schematic                    | 23 |

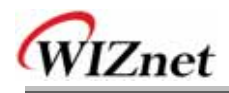

# Figures

| FIG 1.1 EG-SR-7100A TEST BOARD                                     |
|--------------------------------------------------------------------|
| FIG 1.2 SERIAL PIN ASSIGNMENT OF EG-SR-7100A TEST BOARD            |
| FIG 1.3 SERIAL CABLE                                               |
| FIG 2.1 CONFIGURATION TOOL INITIALIZATION WINDOW (NETWORK CONFIG.) |
| FIG 2.2 CONFIGURATION TOOL INITIALIZATION WINDOW (SERIAL CONFIG.)  |
| FIG 2.3 CONFIGURATION TOOL INITIALIZATION WINDOW (OPTION CONFIG.)  |
| FIG 2.4 TCP Server mode                                            |
| FIG 2.5 TCP CLIENT MODE9                                           |
| FIG 2.6 UDP MODE                                                   |
| FIG 3.1 BOARD SEARCH WINDOW                                        |
| FIG 3.2 OPEN DIALOG BOX FOR UPLOADING                              |
| FIG 3.3 FIRMWARE UPLOADING WINDOW                                  |
| FIG 3.4 COMPLETE UPLOADING                                         |
| FIG 3.5 SERIAL TERMINAL WINDOW14                                   |
| FIG 5.1 EG-SR-7100A PIN ASSIGNMENT                                 |
| FIG 5.2 EG-SR-7100A DIMENSION                                      |
| FIG 6.1 DATA FLOW ABOUT SERIAL-TO-ETHERNET                         |
| FIG 6.2 DATA FLOW ABOUT ETHERNET-TO-SERIAL                         |
| FIG 6.3 RESULT WINDOW AFTER RUNNING "SETTING"                      |
| FIG 6.4 SERIAL TERMINAL PROGRAM CONFIGURATION                      |
| FIG 6.5 NETWORK TERMINAL PROGRAM CONFIGURATION                     |
| FIG 6.6 RECEIVED DATA BY NETWORK TERMINAL PROGRAM                  |

# Tables

| TABLE 1.1 EG-SR-7100A MODULE SPECIFICATION | 2  |
|--------------------------------------------|----|
| TABLE 1.2 SERIAL PIN DESCRIPTION           | 3  |
| TABLE 5.1 EG-SR-7100A MODULE PIN FUNCTIONS | 17 |
| TABLE 5.2 EG-SR-7100A DIMENSION            | 18 |

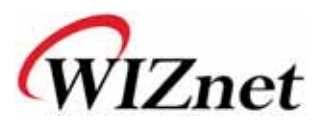

# 1.Introduction

EG-SR-7100A is a gateway module that converts RS-232 protocol into TCP/IP protocol. It enables remote gauging, managing and control of a device through the network based on Ethernet and TCP/IP by connecting to the existing equipment with RS-232 serial interface. In other words, EG-SR-7100A is a protocol converter that transmits the data sent by serial equipment as TCP/IP data type and converts back the TCP/IP data received through the network into serial data to transmit back to the equipment.

### 1.1. Product Contents

- EG-SR-7100A module
- EG-SR-7100A test board
- Adaptor: 5V, 500mA
- Serial Cable
- LAN cable (cross over cable)
- CD (User's manual and EG-SR-7100A test board schematic are included)

### 1.2. Product Specification

### 1.2.1. EG-SR-7100A Module

| Category            | Specification                               |  |  |
|---------------------|---------------------------------------------|--|--|
| Protocol            | TCP, UDP, IP, ARP, ICMP, Ethernet MAC       |  |  |
| Network interface   | 10/100 Base-T Ethernet (Auto detection)     |  |  |
| Serial port         | 1 RS-232 port (3.3V LVTTL)                  |  |  |
| CPU                 | Atmel AT89C51RC2 (8bit MCU and 32K Flash)   |  |  |
| Serial line format  | 8-N-1, 8-O-1, 8-E-1, 7-O-1, 7-E-1           |  |  |
| Serial flow control | None, XON/XOFF, CTS/RTS                     |  |  |
| Serial signal       | TXD, RXD, RTS, CTS, DTR, DSR, GND           |  |  |
| Software            | Remote download and configuration possible  |  |  |
| Transmission speed  | 1200bps ~ 230Kbps                           |  |  |
| Memory              | 32K Flash (inside MCU), 32K SRAM            |  |  |
| Temperature         | 10'C ~ 80'C (Operating), -40~85'C (Storage) |  |  |
| Humidity            | 10~90%                                      |  |  |
| Power               | 3.3V, 150mA                                 |  |  |

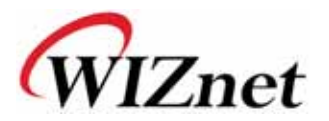

| Connector type | 2x12 2mm Pin header array |
|----------------|---------------------------|
| Size           | 50mm x 30mm x 8.85mm      |

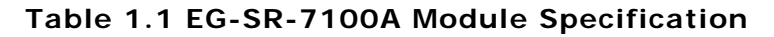

### 1.2.2. EG-SR-7100A Test board

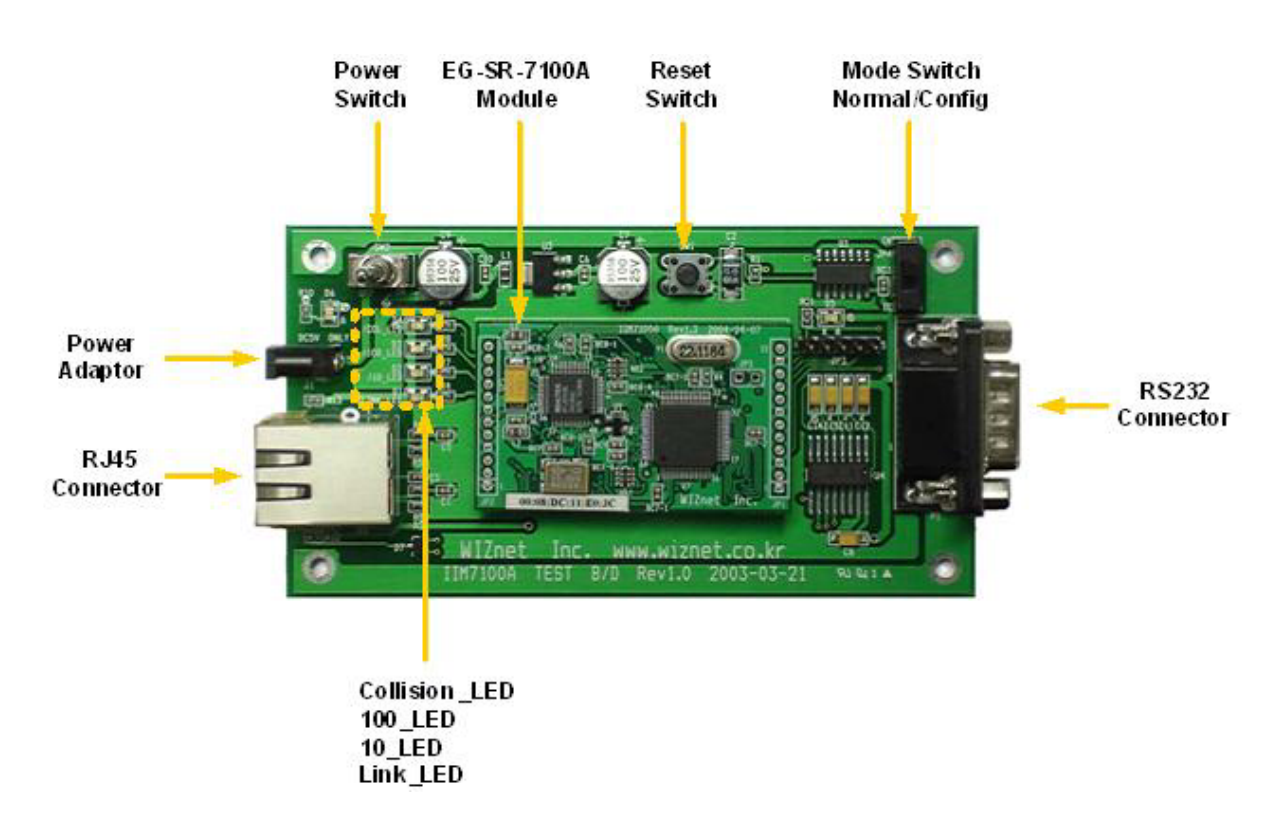

Fig 1.1 EG-SR-7100A Test Board

For normal operation, the position of the mode switch should be upper side.

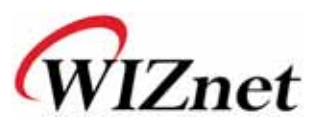

### 1.2.2.1. Serial Interface

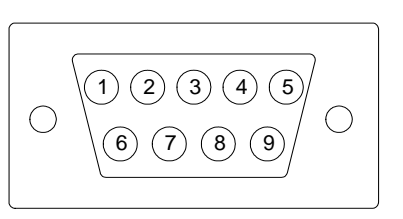

#### Fig 1.2 Serial Pin Assignment of EG-SR-7100A Test Board

| Pin Number | Signal | Description         |  |  |
|------------|--------|---------------------|--|--|
| 1          | NC     | Not Connected       |  |  |
| 2 RxD      |        | Receive Data        |  |  |
| 3 TxD      |        | Transmit Data       |  |  |
| 4          | DTR    | Data Terminal Ready |  |  |
| 5 GND      |        | Ground              |  |  |
| 6          | DSR    | Data Set Ready      |  |  |
| 7          | RTS    | Request To Send     |  |  |
| 8 CTS      |        | Clear To Send       |  |  |
| 9 NC       |        | Not Connected       |  |  |

#### Table 1.2 Serial Pin Description

- RxD, TxD, GND: This is all you need if the device don't use hardware handshaking.
- RxD, TxD, GND, RTS, CTS : If the device use hardware handshaking

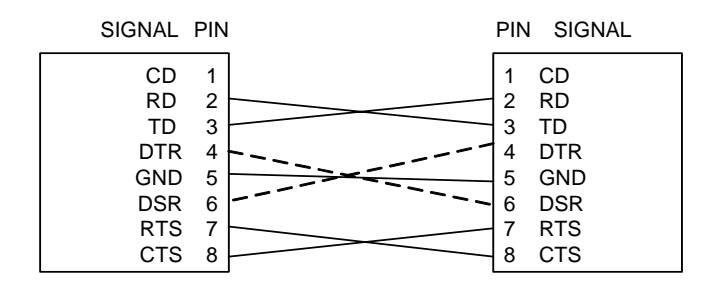

Fig 1.3 Serial Cable

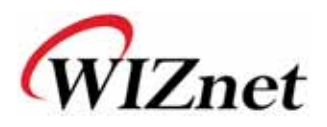

### 1.2.2.2. LED

Power LED: displays power status of EG-SR-7100A Link LED: indicates network link is established 10 LED: indicates network speed is 10M bps 100 LED: indicates network speed is 100M bps Collision LED: indicates a packet transmitted from the Ethernet controller to the network has collided with another packet

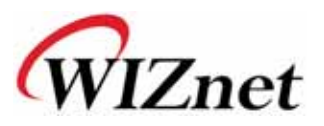

# 2 Getting Started

### 2.1. Hardware Installation Procedure

Follow these steps to prepare the module and evaluation board for testing.

- **STEP1:** Plug the EG-SR-7100A module into the sockets on the test board. *Be careful of connecting the JP1 on the module to the correct JP1 on the test board.*
- **STEP2:** Connect the EG-SR-7100A test board RJ-45 connector to the Ethernet hub.
- **STEP3:** Connect the EG-SR-7100A test board DB9 jack and serial device with RS-232 serial line.
- **STEP4:** Connect the 5V (500mA) DC power adaptor to the EG-SR-7100A test board. For reference, the power used for EG-SR-7100A is 3.3V.

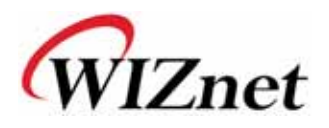

 $(\mathbf{O})$ 

|          | - 0                  | COLUMN STOR  | 1                     |
|----------|----------------------|--------------|-----------------------|
| ard list | Network Serial Op    | tion         |                       |
| 9        | Local IP             | D            | Por                   |
|          | Subnet               | Ē            |                       |
|          | Gateway              | F            |                       |
|          | Server IP            | G            | Pol                   |
|          | Gateway<br>Server IP | Bode Setword | P<br>k Hode<br>tent R |

## 2.2. Configuration Tool Features

#### Fig 2.1 Configuration Tool Initialization Window (Network Config.)

| Version    | Enable Serial 1   | Debug Node |  |
|------------|-------------------|------------|--|
| Board list | Network Serial Op | tion       |  |
|            | 3peed             | 2          |  |
|            | basasir           | ×          |  |
|            | Paraty D          |            |  |
|            | Stop Bit          | <u>.</u>   |  |
|            | Flow              |            |  |
|            |                   |            |  |
|            |                   |            |  |
|            | Direct IP See     | urch 🕞 🐚   |  |

Fig 2.2 Configuration Tool Initialization Window (Serial Config.)

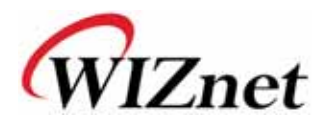

| Version    | Enable Serial Debug Mode                                                   |
|------------|----------------------------------------------------------------------------|
| Board list | Network Serial Option                                                      |
|            | Inactivity time <b>Q</b> (0 - 65535 sec)                                   |
|            | Closes socket connection, if there is<br>no transmission during this time. |
|            | Data Packing Condition                                                     |
|            | Time (0 ~ 65535 ms)                                                        |
|            | Size (0 🔞 S5 Byte)                                                         |
|            | (herechie)                                                                 |
|            |                                                                            |
|            |                                                                            |
|            |                                                                            |
|            | Direct TP Search                                                           |
|            |                                                                            |

#### Fig 2.3 Configuration Tool Initialization Window(Option Config.)

#### (A) Version

Represent Firmware version

#### (B) Enable Serial Debug Mode

If this mode is checked, you can monitor the status and socket message of EG-SR-7100A(listen OK, connect fail etc.) through terminal. If not, it's not need to check.

#### (C) Board List

Display all EG-SR-7100A in the subnet as MAC address when click "Search" button.

#### (D) Local IP/Port

EG-SR-7100A's IP address and Port number for connection

#### (E) Subnet

EG-SR-7100A's Subnet mask

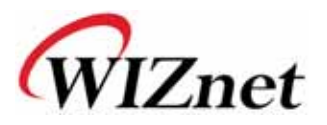

(F) Gateway EG-SR-7100A's Gateway address

#### (G) Server IP/Port

When the mode of EG-SR7100A is "Client mode" or "Mixed mode", you should set the "Server IP". EG-SR-7100A attempts to connect this IP address.

#### (H) Enable DHCP Mode

Set this option to use DHCP mode. First check 'Enable DHCP mode' and push 'Setting' button and the results are displayed as MAC address on the board list.(This takes some time to acquire IP address from DHCP server) When the results on the board list are selected, IP address, Subnet mask and Gateway are acquired and displayed from DHCP server.

#### (I),(J) Network mode: TCP(client/server/mixed), UDP

Four different operation modes—TCP Server, TCP Client, Mixed and UDP — are available. The main difference of TCP and UDP protocols is that TCP guarantees delivery of data by requiring the recipient to send an acknowledgement to the sender. UDP does not require this type of verification. By using UDP, data can be delivered quicker

• TCP server mode

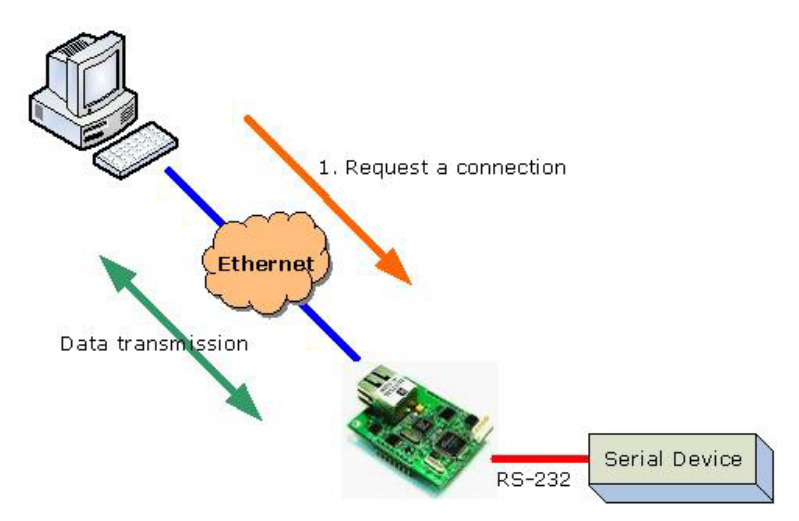

Fig 2.4 TCP Server mode

To operate this mode, Local IP, Subnet, gateway address and local port

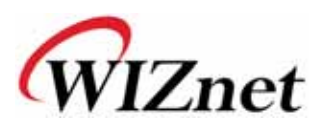

**number** should be configured. In TCP Server mode, EG-SR-7100A provides the unique IP address and port number on a TCP/IP network. EG-SR-7100A waits to be contacted by the host computer, allowing the host computer to establish a connection and get data from the serial device.

As illustrated in the figure, data transmission proceeds as follows:

1. The host connects to the EG-SR-7100A which is configured as TCP Server Mode.

2. As the connection is established, data can be transmitted in both directions - from the host to the EG-SR-7100A, and from the EG-SR-7100A to the host.

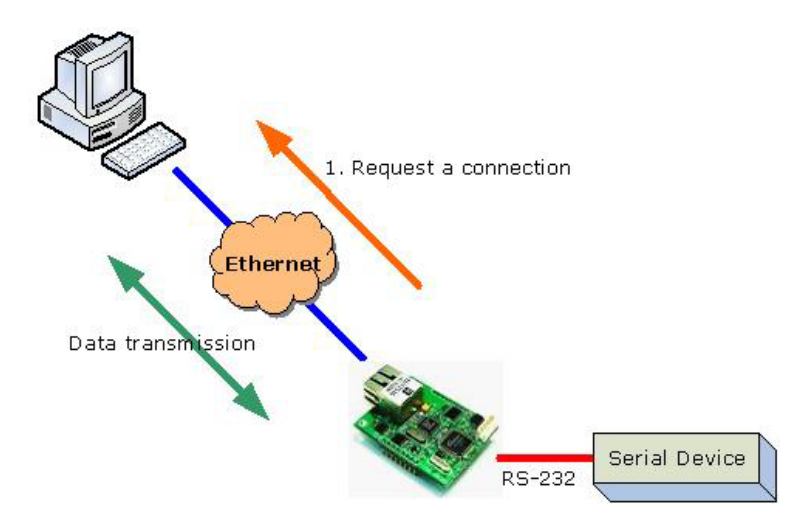

#### • TCP client mode

Fig 2.5 TCP Client mode

To operate this mode, Local IP, Subnet, gateway address, server IP, server port number should be set. In TCP Client mode, EG-SR-7100A can actively establish a TCP connection to a host computer when serial data arrives.

As illustrated in the figure, data transmission proceeds as follows:

1. EG-SR-7100A board operating as TCP Client Mode actively establishes a connection based on the conditions set in the firmware. EG-SR-7100A can connect to a remote host on start up, or connect later when data from serial device arrives.

2. As the connection is established, data can be transmitted in both directions - from the host to the EG-SR-7100A, and from the EG-SR-7100A to the host.

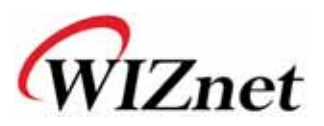

#### • Mixed mode

In this mode, EG-SR-7100A operates as TCP Server and waits for the connction request from the peer. If there is no connection and have data to be sent to the Ethernet, EG-SR-7100A changes to the client mode and send this data to the server IP.

#### • UDP mode

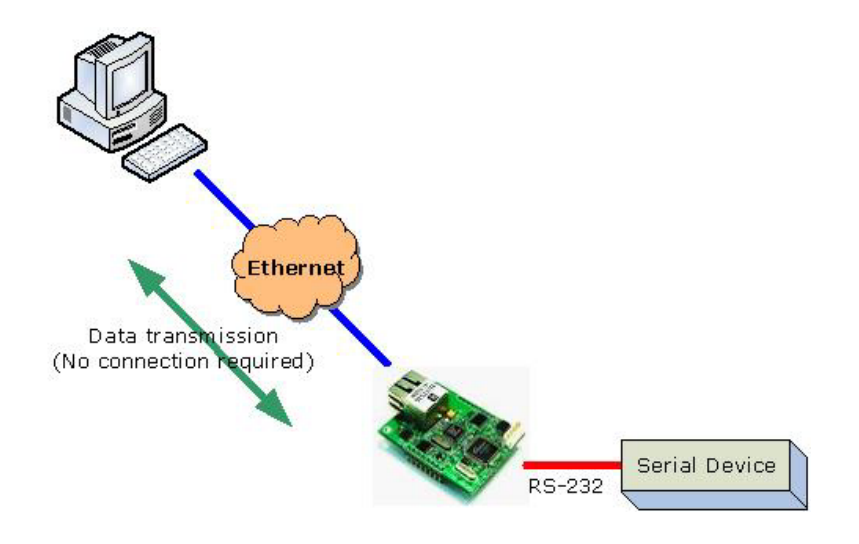

Fig 2.6 UDP mode

In UDP mode, any special connection procedure is not defined.

#### (K) Direct IP Search

If the Direct IP search is checked, the configuration tool use the TCP instead UDP broadcast. Therefore, IP address of a module is required. This feature is useful when the module is not in the same subnet.

(L) Search

The Search function is used to search all modules existing on the same LAN. By using UDP broadcast, all modules on the same subnet will be searched. The located module is displayed as MAC address in the "Board list".

#### (M) Setting

Select the MAC address from the "Board list", the default configuration value of the module will be displayed. Change the configuration and click "Setting"

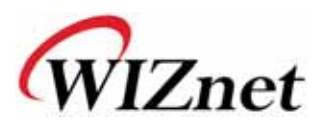

button to complete the configuration. The module will re-initialize with the changed configuration.

#### (N) Upload

Upload the firmware through the network.

After uploading the firmware, 20~30 seconds are required for initialization.

#### (O) Exit

Close the configuration Tool program.

#### (P) Serial Configuration

Serial information of selected EG-SR-7100A is displayed.

#### (Q) Inactivity time

After the connection is established, if there is not data transmission within the time defined in Inactivity time, the connection is closed automatically.

#### (R) Data Packing Condition

You can designate how the serial data can be packed to be sent to the Ethernet. There are 3 delimiters - time, size and character. If all of them are set as '0', whenever the serial data is arrived, they are sent to the Ethernet.

- A. Time: Every designated time, serial data converted to Ethernet.
- B. Size: Every designated data size, serial data converted to Ethernet.
- C. Char: Every designated character, serial data converted to Ethernet. (It's available only Hex.)

When any of three delimiters is satisfied, data can be sent to the Ethernet.

Ex) Delimiter: Size=10, Char=0x0D

Serial data : 0123456789abc

#### Ethernet data : 0123456789

"abc" data remains in the serial buffer of module

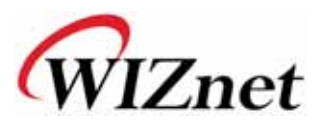

# 3. Firmware Uploading

### 3.1. Using Configuration Tool Program

Run '7100A\_C.exe' and click "Search" button.

If the board is properly connected to the network, "Searching completed" message and MAC address will be displayed on the "Board List" as shown in Fig 3.1.

| 🙀 IIM7100A Configuration | Tool ver 3.0.8                       |                                          |                          |
|--------------------------|--------------------------------------|------------------------------------------|--------------------------|
| Version 4,4              | 🗹 Enable Seria                       | l Debug Mode                             | Not Connected            |
| Board list               | Network Serial<br>Local IP<br>Subnet | 0ption<br>192.168.11.10<br>255.255.255.0 | Port 4000                |
| Status                   | S Window Complete s                  | earching                                 | Port 4000<br>Dde<br>Mode |
|                          |                                      | C Sey                                    | rver Mode                |
|                          | Direct IP                            | Search<br>Search                         | Setting Upload Exit      |

Fig 3.1 Board Search Window

Select board for upload and click "Upload" button.

Before upload through Ethernet, you should set the network information of EG-SR-7100A first by Configuration Tool program as shown in Fig 3.1.

When the window as shown in Fig 3.2 is displayed, select file for upload and click "Open" button

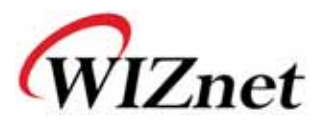

| File Select  |                                |                  |   |          | ? 🛛            |
|--------------|--------------------------------|------------------|---|----------|----------------|
| 찾는 위치(!):    | 🗀 ver, 4_4                     |                  | • | + 🗈 💣 🎟+ |                |
| 교<br>내 최근 문서 | BOM0404, bin<br>BOM0404_V28, E | BIN              |   |          |                |
| ()<br>바탕 화면  |                                |                  |   |          |                |
| 🎾<br>내 문서    |                                |                  |   |          |                |
| 내 컴퓨터        |                                |                  |   |          |                |
|              |                                |                  |   |          |                |
| 내 네트워크 환경    | 파일 이름( <u>N</u> ):             | ROM0404, bin     |   | -        | 열기( <u>0</u> ) |
|              | 파일 형식( <u>T</u> ):             | Bin File (*,bin) |   | •        | 취소             |
|              |                                | 1 회사 언어프로 실시(1)  |   |          |                |

Fig 3.2 Open dialog box for uploading

Do not upload any other file except EG-SR-7100A application firmware file.

A dialogue box titled "Processing" will be displayed as shown in Fig 3.3.

| Status Window |  |  |
|---------------|--|--|
| Processing    |  |  |
|               |  |  |

Fig 3.3 Firmware uploading window

When uploading is complete, a message box with "Complete Uploading" will be displayed as shown in Fig 3.4.

Fig 3.4 Complete Uploading

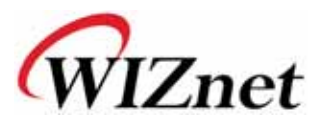

### 3.2. Using serial upload

# If current firmware version is higher than ver.2.09, you should check Debug mode.

Connect EG-SR-7100A serial port and computer serial port by using the serial cable.

Make sure the position of the mode switch(JP4) is down.

Run terminal emulator such as the *hyper terminal* and switch on the EG-SR-7100A power.

Enter file size (bin file size) and press enter key.

After selecting text file send menu in the Hyper terminal, select bin file for transmission to transmit the file, update the firmware and complete the firmware update, then a new firmware will be running.

#### Caution

-. Be careful to upload firmware as text file type in Hyper Terminal. (Transfer

> Send Text File)

-. Don't turn off or reset the EG-SR-7100A Test Board (Model. IIM7100A TEST B/D) while firmware uploading is finished. You should wait until system reset after complete.

| 🖉 Mini Term 💽 🗖                                                                                                    |      |
|----------------------------------------------------------------------------------------------------|------|
| File (E) Configure (C) Transfer (T) Help (H)                                                                                                    |      |
| 長 売                                                                                                    |      |
| <pre>IIN7100(A) Ver. 4.4<br/>&gt; Config<br/><i>: Display Config<br/><s>: Receive Config<br/><c>: Firmware Update<br/><d>: Disable DHCP<br/><w>: Erase Passwd<br/><e>: Exit<br/>&gt;Type command : c<br/>File size &gt;&gt; 24412<br/>Transfer File !<br/>&gt;Wait . ####<br/>IIM7100(A) Ver. 4.4<br/>&gt; Config<br/><i>: Display Config<br/><s>: Receive Config<br/><c>: Firmware Update<br/><d>: Display Dufte<br/><d>: Display Dufte<br/><d>: Display Dufte<br/><d>: Erase Passwd<br/><e>: Exit<br/>&gt;Type command : _</e></d></d></d></d></c></s></i></e></w></d></c></s></i></pre> |      |
| Connected 57600, 8-None-1, None Capture : OFF                                                                                                    | ) TX |

Fig 3.5 Serial Terminal Window

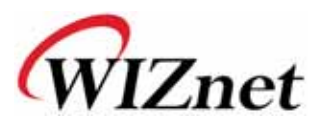

# **4. Serial Configuration**

Warning : If current firmware version is higher than ver.2.09, you should check "Debug mode".

You can setup EG-SR-7100A's configuration easily by sending a text configuration file through serial.

The contents of configuration file have following meanings.

(File size is 94 bytes. This is for firmware v4.4)

| Value        | Description                                            |                                           |          |         |          |         |         |        |        |
|--------------|--------------------------------------------------------|-------------------------------------------|----------|---------|----------|---------|---------|--------|--------|
| AA           | Header                                                 | Header (Do not modify)                    |          |         |          |         |         |        |        |
| 0008DCxxxxxx | MAC ad                                                 | dress (x                                  | xxxxx is | s uniqu | ely fact | ory se  | t)      |        |        |
| 01           | Mode (M                                                | 1IXED m                                   | ode: 01  | I, SER\ | /ER mo   | ode: 02 | 2,Clier | nt mod | e: 00) |
| 0000000      | IP addre                                               | SS                                        |          |         |          |         |         |        |        |
| 0000000      | Subnet r                                               | mask                                      |          |         |          |         |         |        |        |
| 0000000      | Gateway                                                | / addres                                  | S        |         |          |         |         |        |        |
| 0000         | Port nun                                               | nber (Cli                                 | ient)    |         |          |         |         |        |        |
| 0000000      | Server I                                               | Server IP address                         |          |         |          |         |         |        |        |
| 0000         | Port nun                                               | Port number (Server)                      |          |         |          |         |         |        |        |
|              | Serial speed (bps) Default is FE                       |                                           |          |         |          |         |         |        |        |
| FE           | BB:                                                    | FF:                                       | FE:      | FD:     | FA:      | F4:     | E8:     | D0:    | A0:    |
|              | 230400                                                 | 115200                                    | 57600    | 38400   | 19200    | 9600    | 4800    | 2400   | 1200   |
| 08           | Serial da                                              | Serial data size (08: 8 bit), (07: 7 bit) |          |         |          |         |         |        |        |
| 00           | Parity (0                                              | Parity (00: No), (01: Odd), (02: Even)    |          |         |          |         |         |        |        |
| 01           | Stop bit                                               |                                           |          |         |          |         |         |        |        |
| 00           | Flow control (00: None), (01: XON/XOFF), (02: CTS/RTS) |                                           |          |         |          |         |         |        |        |
| 00           | Delimiter char                                         |                                           |          |         |          |         |         |        |        |
| 0000         | Delimiter size                                         |                                           |          |         |          |         |         |        |        |
| 0000         | Delimiter time                                         |                                           |          |         |          |         |         |        |        |
| 0000         | Delimiter idle time                                    |                                           |          |         |          |         |         |        |        |
| 00           | Debug code (00: ON), (01: OFF)                         |                                           |          |         |          |         |         |        |        |
| 03           | Software major version                                 |                                           |          |         |          |         |         |        |        |
| 09           | Software minor version                                 |                                           |          |         |          |         |         |        |        |
| 00           | DHCP option (00: DHCP OFF, 01:DHCP ON)                 |                                           |          |         |          |         |         |        |        |

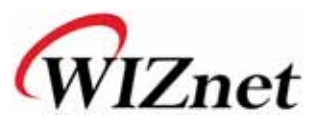

| 00 | UDP mode (00: TCP; 01: UDP) |
|----|-----------------------------|
| 00 | Reserved for future use     |
| 00 | Reserved for future use     |

#### Downloading procedure of configuration file

a. Connect between EG-SR-7100A and Test PC with serial cable

b. Run terminal emulator program (e.g. Hyper terminal) on Test PC

c. Turn EG-SR-7100A's power on and press 'p' on terminal emulator program in a few seconds immediately. (To send the configuration file using pin JP1.12 or typing 'p' when the module is power up.)

d. "Transfer Config File!" message will be shown. Then, transfer prepared configuration file by ASCII (text) mode.

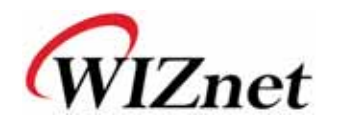

# **5.Pin Assignment and Dimension**

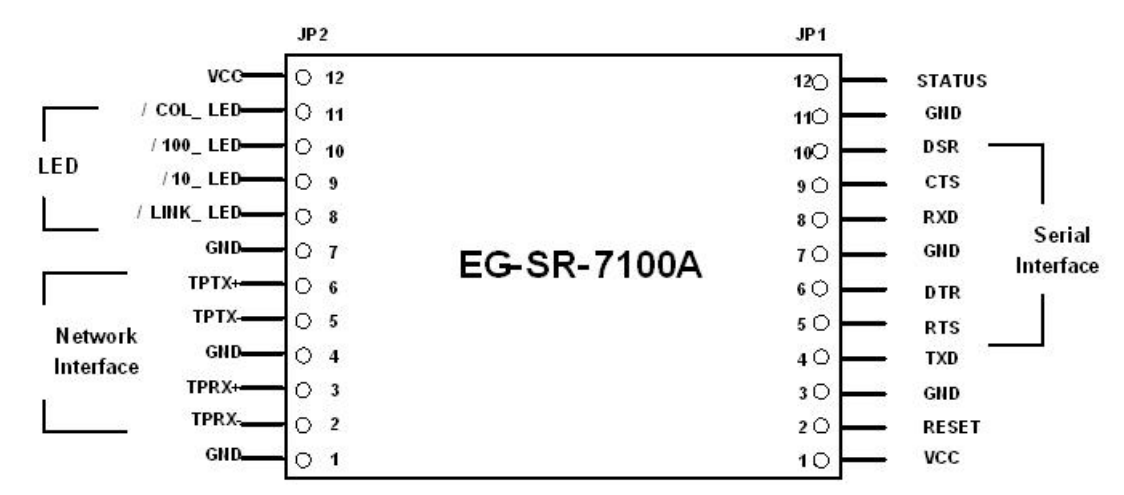

Fig 5.1 EG-SR-7100A Pin Assignment

| PIN NAME  | Functions                     | 1/0    |          |
|-----------|-------------------------------|--------|----------|
| RESET     | Reset (Active High)           | Input  |          |
| TXD       | RS-232 Data Output            | Output |          |
| RTS       | RS-232 Request To Send        | Output | Optional |
| DTR       | RS-232 Data Terminal Ready    | Output | Optional |
| RXD       | RS-232 Data Input             | Input  |          |
| СТЅ       | RS-232 Clear To Send          | Input  | Optional |
| DSR       | RS-232 Data Set Ready         | Input  | Optional |
| TPRX-     | Ethernet Differential Input-  | Input  |          |
| TPRX+     | Ethernet Differential Input+  | Input  |          |
| TPTX-     | Ethernet Differential Output- | Output |          |
| TPTX +    | Ethernet Differential Output+ | Output |          |
| /LINK_LED | Link LED                      | Output |          |
| /10_LED   | 10 Mbps LED                   | Output |          |
| /100_LED  | 100 Mbps LED                  | Output |          |
| /COL_LED  | Collision LED                 | Output |          |
| Status    | High : not connected,         | Output |          |
|           | Low : connected               |        |          |
| VCC       | 3.3V Power                    | Power  |          |

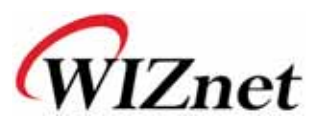

- All signal level is 3.3V LVTTL
- A high on RESET pin about minimum 1.2 usec must be applied for proper operation.

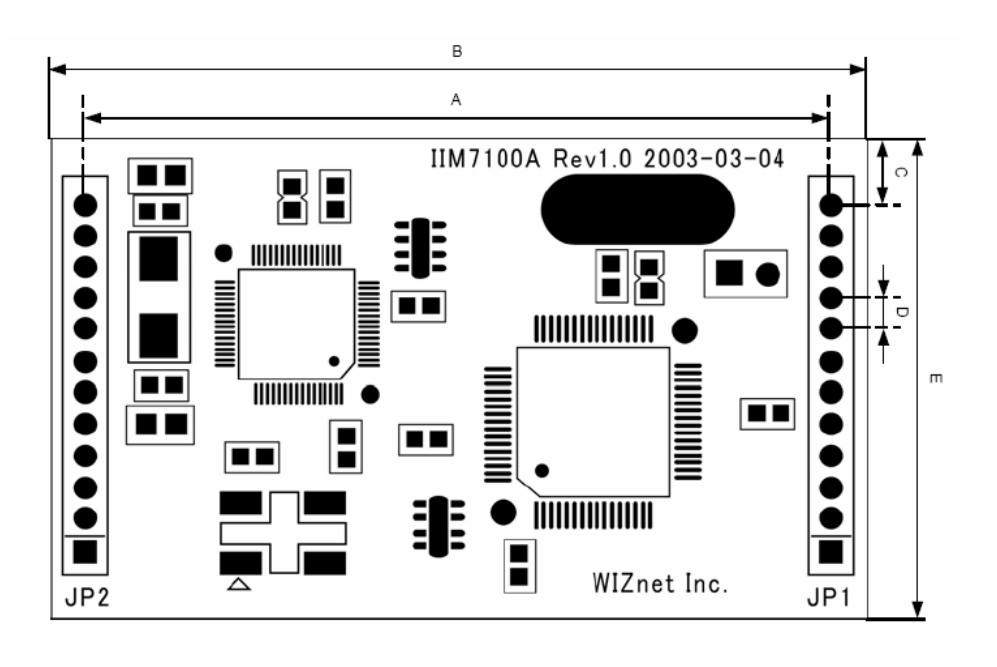

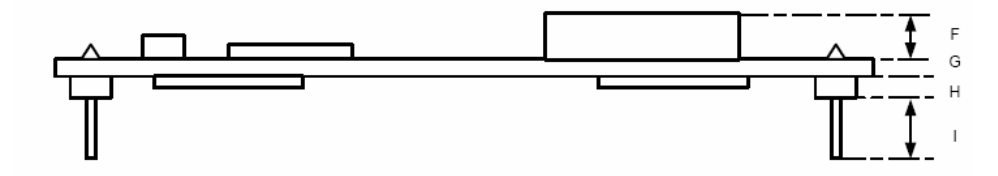

Fig 5.2 EG-SR-7100A Dimension

| Symbol | Dimension(mm) |
|--------|---------------|
| А      | 45.7          |
| В      | 50.0          |
| С      | 4.0           |
| D      | 2.0           |
| E      | 30.0          |
| F      | 3.5           |
| G      | 1.6           |
| Н      | 1.9           |
| l      | 3.5           |

Table 5.2 EG-SR-7100A Dimension

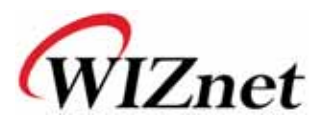

# 6.Demonstration and Test

In this chapter, we give an example that can be used to test the function of EG-SR-7100A. The testing environment is as follows:

#### Hardware

- ◆ PC that has an RS-232 serial port.
- EG-SR-7100A & Test board
- Ethernet cross-over cable to connect PC's and EG-SR-7100A's LAN ports..
- ♦ RS-232 cable to connect PC's COM port with EG-SR-7100A's serial data port.

#### Software

- Windows operating system installed on testing PC.
- ♦ EG-SR-7100A Configuration tool
- Hyper terminal

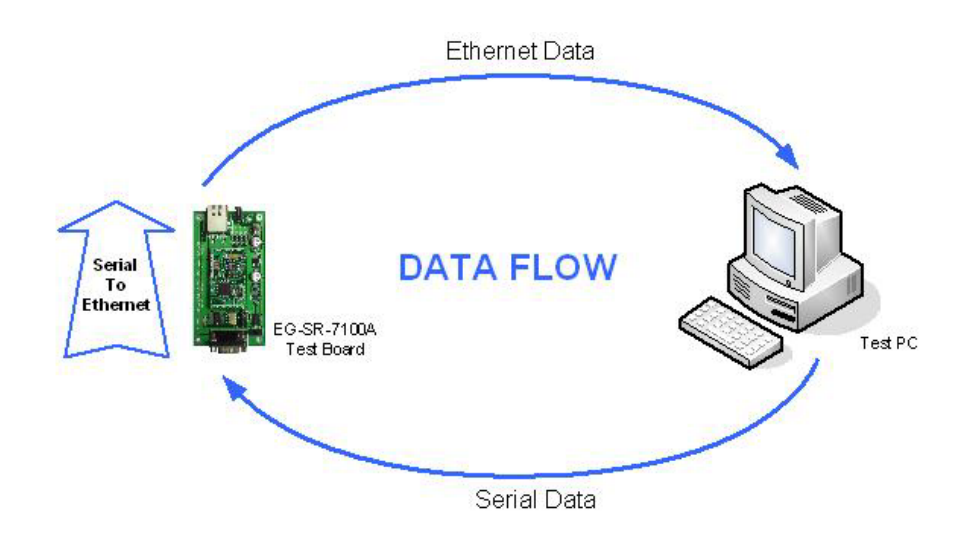

Fig 6.1 Data Flow about Serial-to-Ethernet

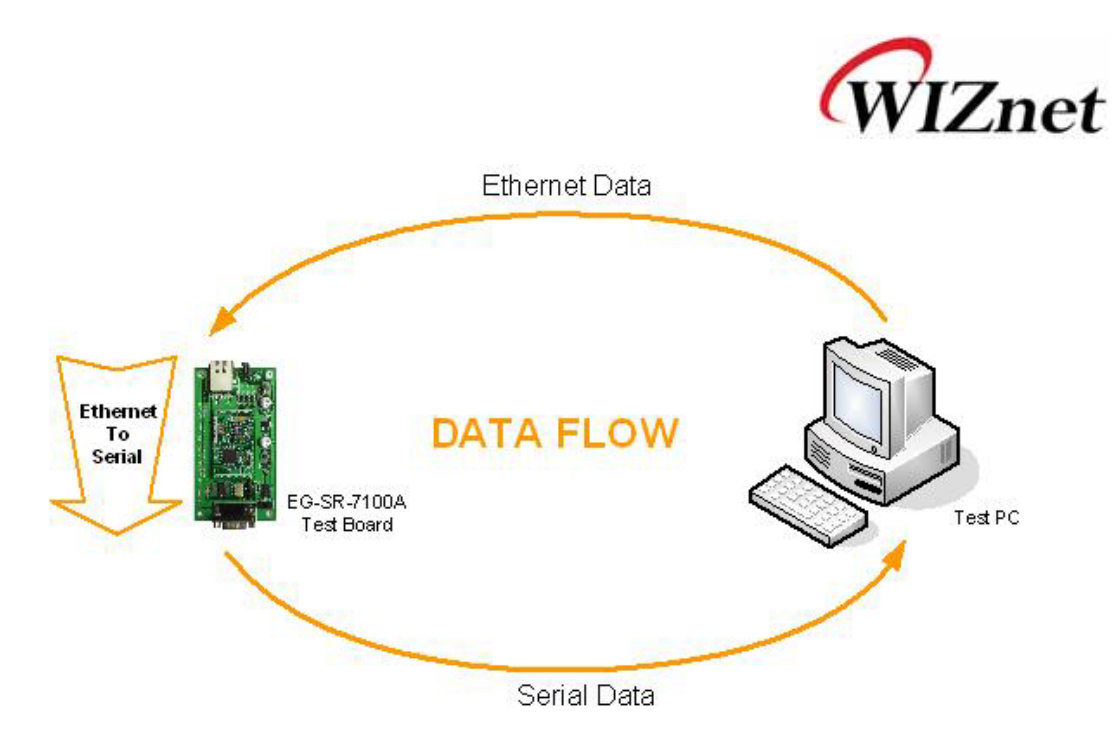

Fig 6.2 Data Flow about Ethernet-to-Serial

## STEP1.

Make sure the position of the mode switch is normal mode.

Connect the computer and EG-SR-7100A Test Board by using RS-232.

Connect the computer and EG-SR-7100A Test Board by Ethernet cross-over cable.

Power on the EG-SR-7100A Test Board.

### STEP2. (EG-SR-7100A Environment Setup)

Configure the EG-SR-7100A using configuration tool as shown in Fig.6.3.

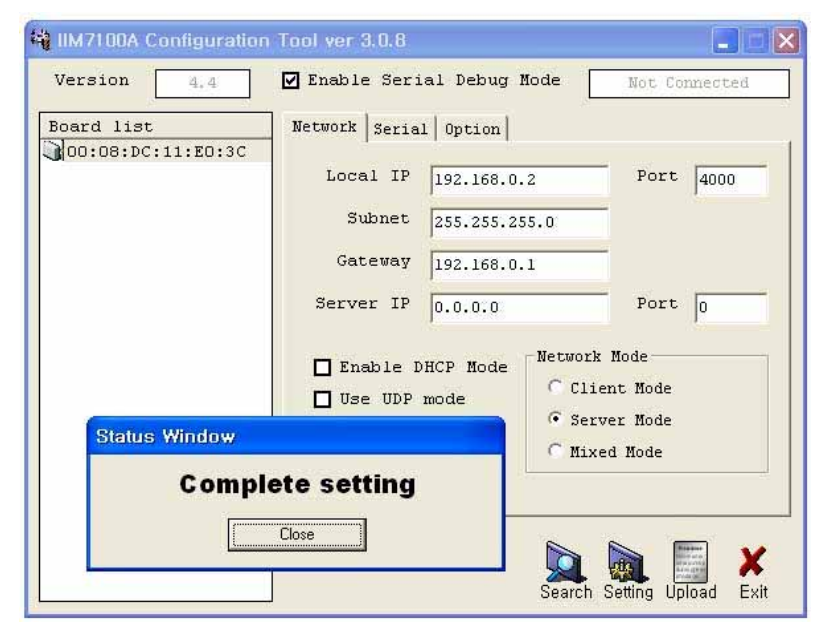

Fig 6.3 Result Window after Running "Setting"

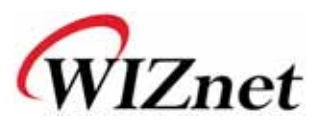

### **STEP3.** (Data Transmission)

Run terminal emulator program (e.g. Hyper terminal) on Test PC. Set the baud rate as the same value of the EG-SR-7100A.

|                                                                                                    | COM1 Properties          | ? 🗙 |
|----------------------------------------------------------------------------------------------------|--------------------------|-----|
|                                                                                                    | Port Settings            |     |
|                                                                                                    | Bits per second: 57600   |     |
| Connect To                                                                                             | Data bits: 8             |     |
| 🧠 Serial                                                                                               | Parity: None             |     |
| Enter details for the phone number that you want to dial:<br><u>Country/region</u> : United States (1) | Stop bits: 1             |     |
| Ar <u>e</u> a code: 82                                                                                 | Elow control: None       |     |
| Phone number:                                                                                          |                          |     |
| Connect using: COM1                                                                                    | <u>R</u> estore Defaults |     |
| OK Cancel                                                                                              | OK Cancel Ap             | ply |

Fig 6.4 Serial Terminal Program Configuration

Execute another Hyperterminal and set the IP address and port number.

| Connect To              | ? 🔀                            |
|-------------------------|--------------------------------|
| Network                 |                                |
| Enter details for t     | he host that you want to call: |
| <u>H</u> ost address:   | 192.168.0.2                    |
| Port nu <u>m</u> ber:   | 4000                           |
| Co <u>n</u> nect using: | TCP/IP (Winsock)               |
|                         | OK Cancel                      |

Fig 6.5 Network Terminal Program Configuration

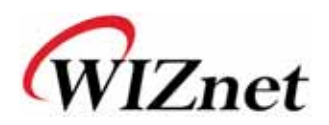

Type some charater on the serial Hyper terminal screen. In this example, "01234567890" is entered.

Make sure this data is shown on the Network Hyper terminal window. (Serial to Ethernet)

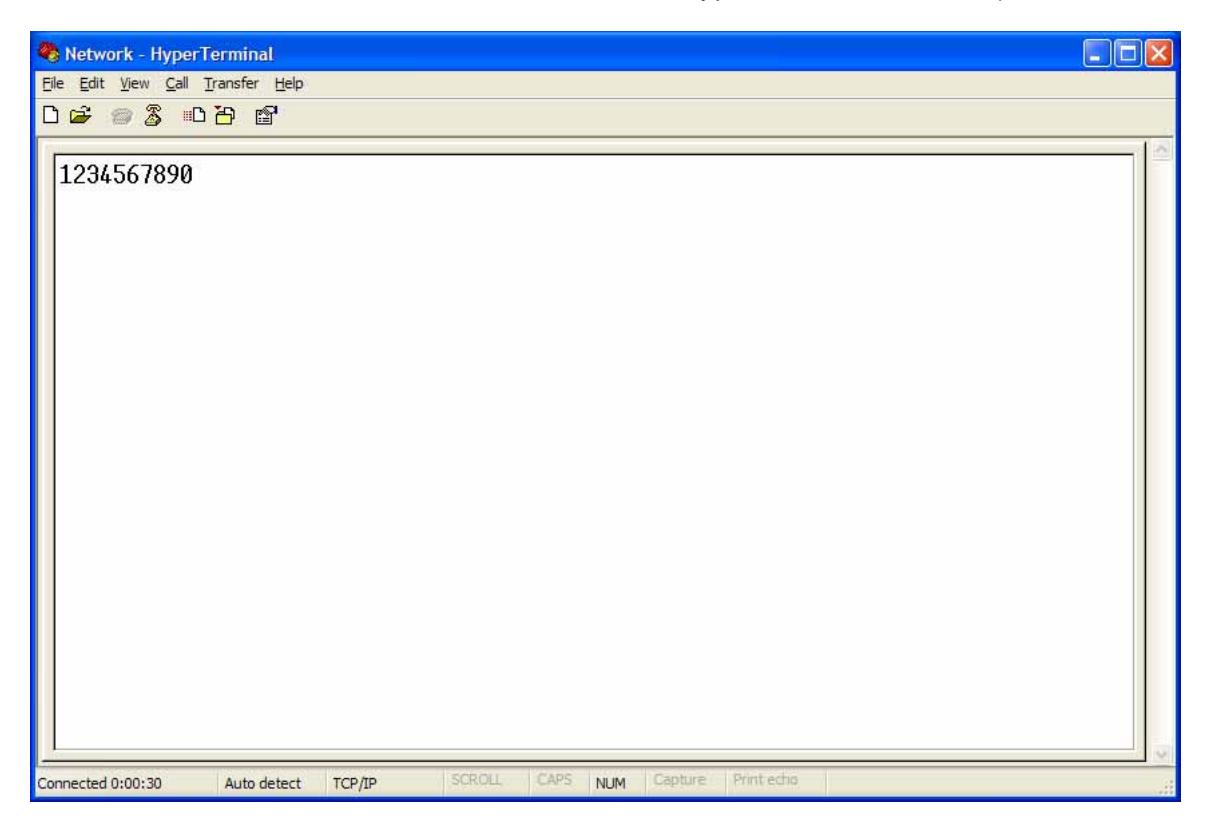

#### Fig 6.6 Received Data by Network Terminal Program

As the same way, type some charaters on the network Hyper terminal, and then make sure these data are shown in the serial Hyper terminal window. (Ethernet to Serial)

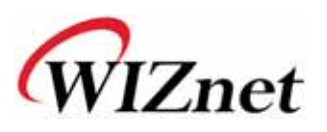

# 7. Reference Schematic

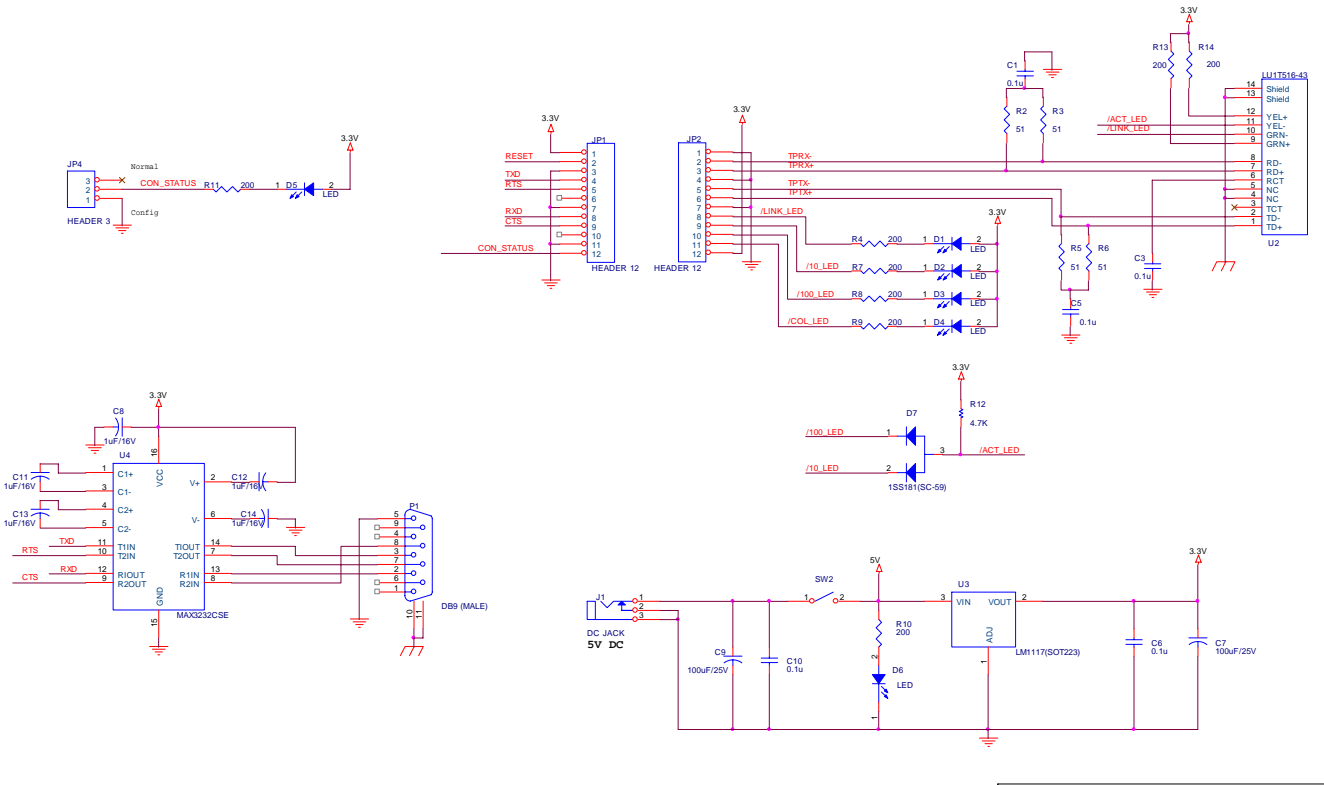

| litte     | EG-SR-7100A Ref. Circuit                  |
|-----------|-------------------------------------------|
| Size<br>B | Document Number Rev<br><doc> 1.0</doc>    |
| Date:     | Wednesday, November 19, 2003 Sheet 1 of 1 |